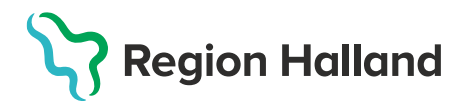

## Byta användare i en öppen journal (kortkommando F4)

Guiden visar byte av användare inför dokumentation i checklistan "Status, medicinsk", men samma förfaringssätt gäller oavsett när byte av ansvarig användare önskas.

 När t.ex. checklista "Status, medicinskt" visas ska byte av användare göras. Byte av användar ska göras innan checklistan fylls i.

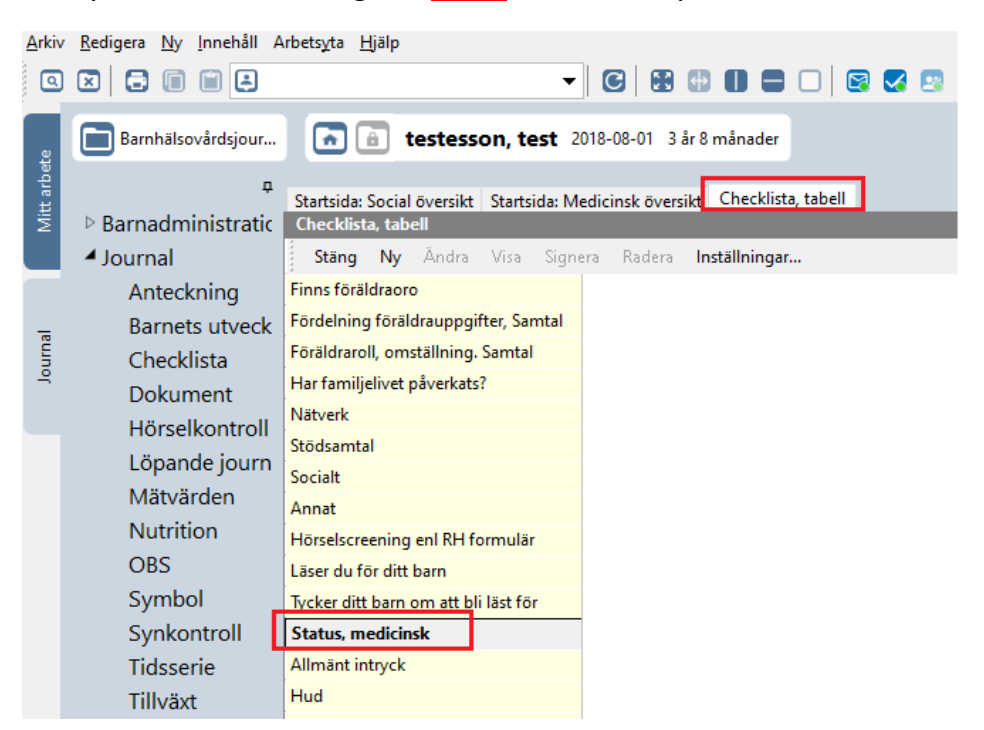

2. Öppna rullisten i översta menyraden för att visa användare. Markera önskad användare för att göra ett byte. Klicka på OK

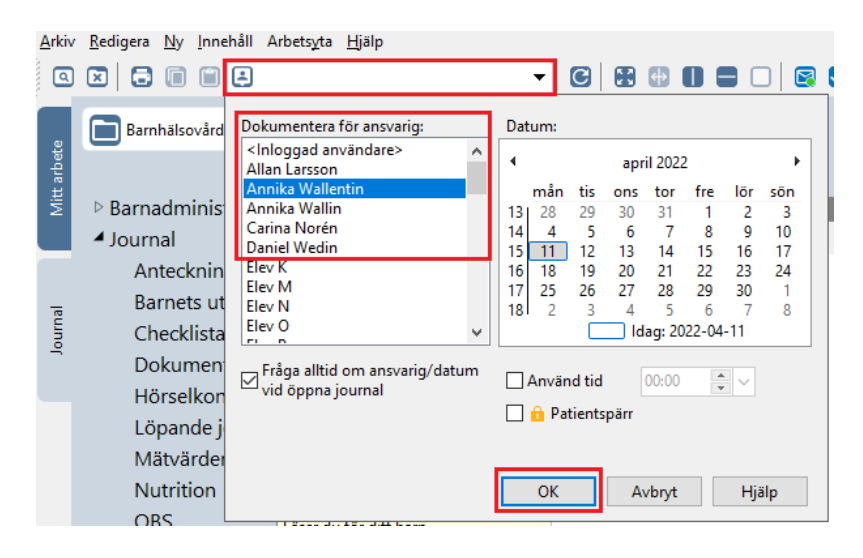

3. Vald ansvarig visas nu i fältet ovanför barnets namn och personnummer.

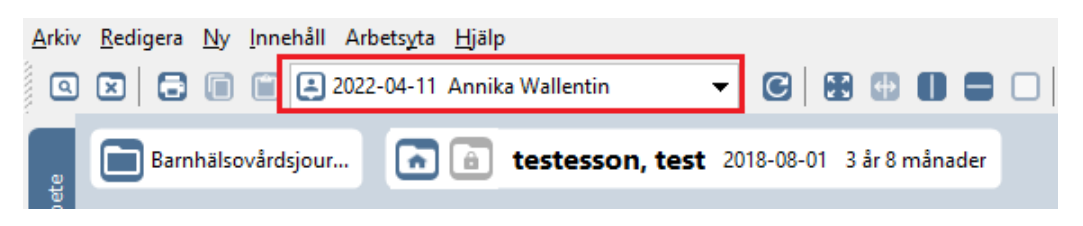

4. Klicka på Ny. Välj checklista i rullisten under Mall för att öppna upp checklistan.

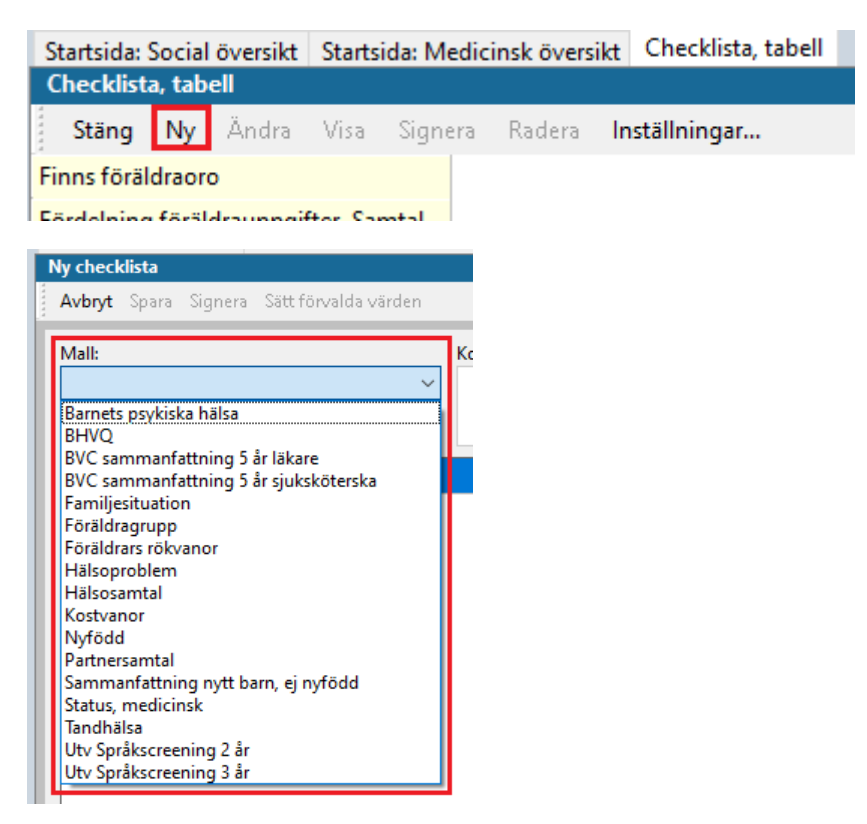

5. **Fyll i vald checklista**. Klicka på **Spara**. Signera går inte att välja. Nästa gång användaren loggar in i PMO signerar användaren anteckningen via modulen "Signering" under fliken Mitt arbete.

| annijesituation *                  | Kommentar: |                 |         |       |           |
|------------------------------------|------------|-----------------|---------|-------|-----------|
|                                    |            |                 |         |       |           |
|                                    |            | Värde           | Komm    | entar | Avvikelse |
| amiljesituation                    |            | sammanboende fö | räldrar |       |           |
| årdnadshavare 1 - barn i ordningen |            | 1               |         |       |           |
| årdnadshavare 2 - barn i ordningen |            | 1               |         |       |           |
| or hos vårdnadshavare 1            |            |                 |         |       |           |
| or hos vårdnadshavare 2            |            |                 |         |       |           |

6. Om användare som är inloggad i PMO med SITHS-kort ska dokumentera igen så görs byte enligt punkt 2-3. Välj <inloggad användare>.